## 「お気に入りのテクニカル指標を表示させる-3-」

先月号の続きです。思ったようにテクニカル指標が表示出来ない事について解説してい きます。

10月会報で最後に作成した日足8番シートを使います。

こちらです。

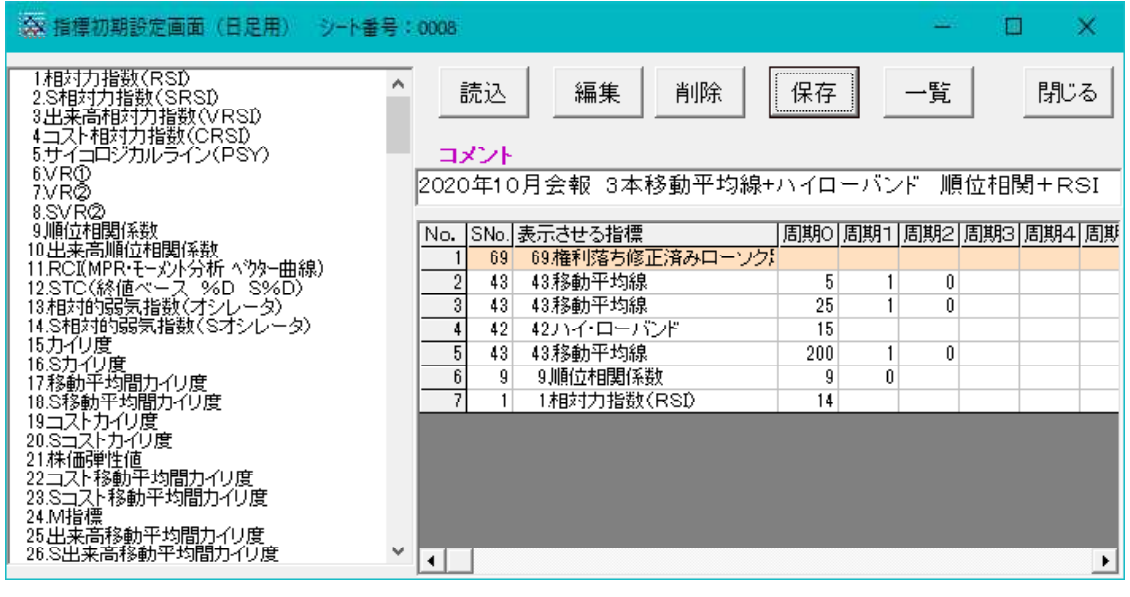

指標初期設定は、白いキャンバスに自分好みのテクニカルを表示するためのものです。

| 森 1004 日経平均株価 日足 発行株:千株 資本金:百万 売買単位(株):1000                 | - | × |
|-------------------------------------------------------------|---|---|
| 機能(1) 種別(2) /(-(4) 前錢柄(5) 次銘柄(6) 読込(7) 画面(8) 信用残(9) 表示期間(9) |   |   |
| 200128 201106 - 4 • 105                                     |   |   |
|                                                             |   |   |
|                                                             |   |   |
|                                                             |   |   |
|                                                             |   |   |
|                                                             |   |   |
| このように直へ白た骨能からスタートします                                        |   |   |
| このように兵り口は仏感がらハケードしより。                                       |   |   |
|                                                             |   |   |
|                                                             |   |   |
|                                                             |   |   |
|                                                             |   |   |
|                                                             |   |   |
|                                                             |   |   |
|                                                             |   |   |
|                                                             |   |   |
| このように真っ白な状態からスタートします。                                       |   |   |
|                                                             |   |   |
|                                                             |   |   |

間違いやすいのは、最初からローソク足が表示されてると勘違いしてしまうことです。

8番シートで1番目に登録されている権利落ち済みローソク足がなかった場合、どのように表示されるのか試してみましょう。

1番目にカーソルを合わせて、DELETE キーを押します。

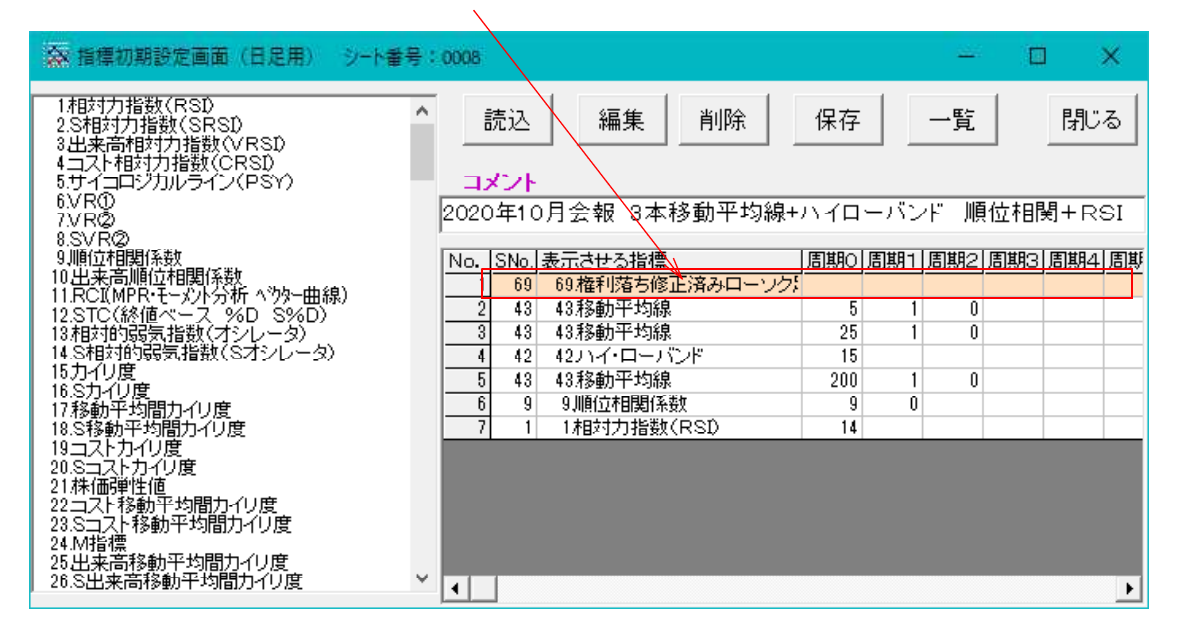

このように1番目にあった権利落ち済みローソク足が消えます。

| 会 指標初期設定画面(日足用) シート番号                                                                          | ÷: 0008                                                                                                    |                          | <u>144</u> 2             | o x        |
|------------------------------------------------------------------------------------------------|----------------------------------------------------------------------------------------------------|--------------------------|--------------------------|------------|
| 1相対力指数(RSD<br>2.S相対力指数(SRSD<br>3.出来高相対力指数(VRSD<br>4.コスト相対力指数(CRSD<br>5.サイロジカルライン(PSY)<br>6.VRの | * 読込 編集 削                                                                                                    | 徐 保存                     |                          |            |
| 7.VR②<br>8.SVR②<br>9.順位相関係数<br>10.出来高順位相関係数<br>11.RCI(MPR・モーメント分析 ベウター曲線)                      | No. SNo. 表示させる指標                                                                                                    | -」<br>「 周期O」<br>「 5<br>5 | バンド 旗<br>期1 周期2 ]<br>1 0 | 国期3]周期4]周期 |
| 12.STC(終値ベース %D S%D)<br>13相対的3気気指数(オシレータ)<br>14.S相対的3気指数(Sオシレータ)<br>15カイリ度<br>16.Sカイリ度         | 2         43         43 移動中均線           3         42         42)パイ・ローバンド           4         43         43移動平均線           5         9         9.順位相関係数 | 25<br>15<br>200<br>9     | 1 0<br>1 0<br>0          |            |
| 17移動平均間カイリ度<br>10.S移動平均間カイリ度<br>19コストカイリ度<br>20.Sコストカイリ度<br>21.株価弾性値                           | 6  1  1.相对力指数(RSD                                                                                                    | 14                       |                          |            |
| 22コスト移動半均間カイリ度<br>23.Sコスト移動平均間カイリ度<br>24.M指標<br>25.出来高移動平均間カイリ度<br>26.S出来高移動平均間カイリ度            | × 1                                                                                                    |                          |                          | Þ          |

このシートを別な番号へ保存します。

今回は8888番としました。

「保存」をクリックします。

「8888」と入力し、「OK」です。

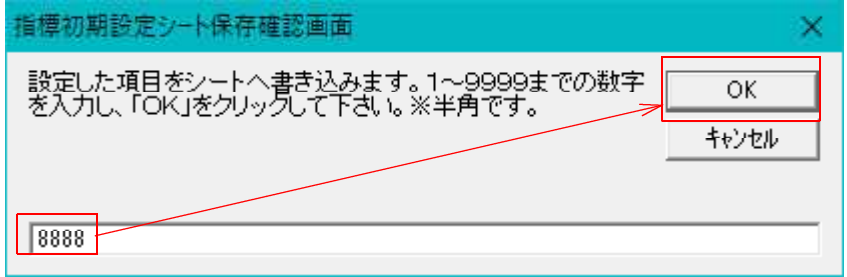

続けて8番シートから8888番シートへ表示を変更します。

ここの数字をダブルクリックします。

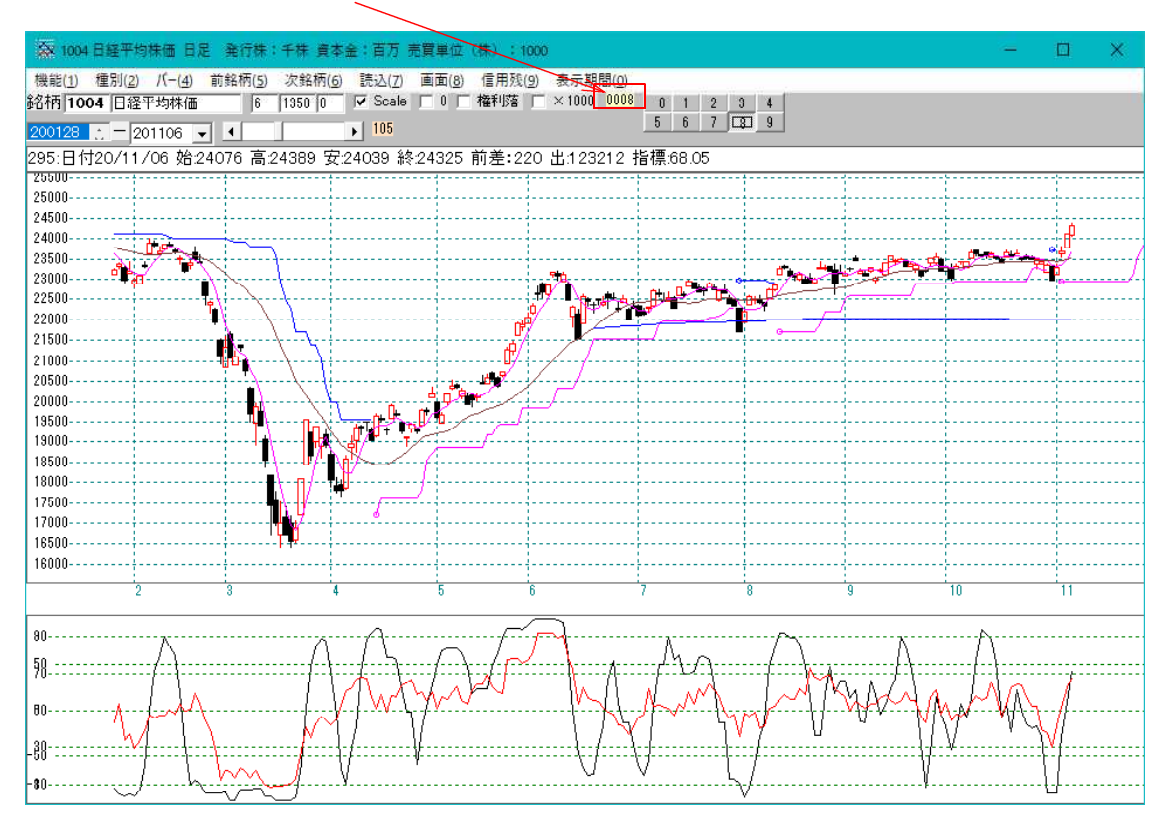

下記の画面表示となります。

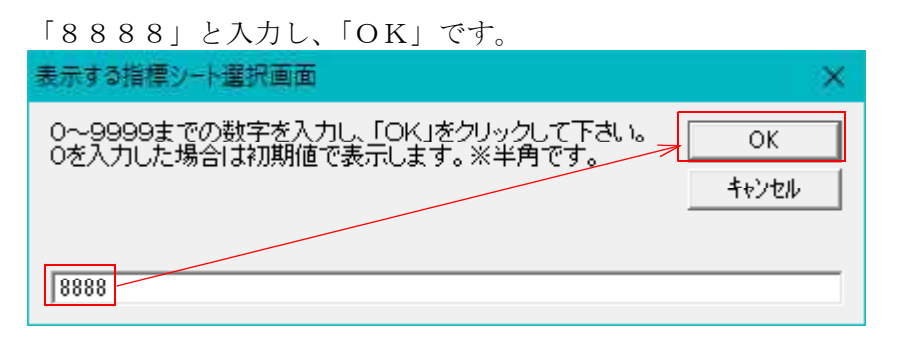

チャートの見た目は変化していませんので、「読込」をクリックします。

下記のようにローソク足と目盛りが表示されていない画面となります。

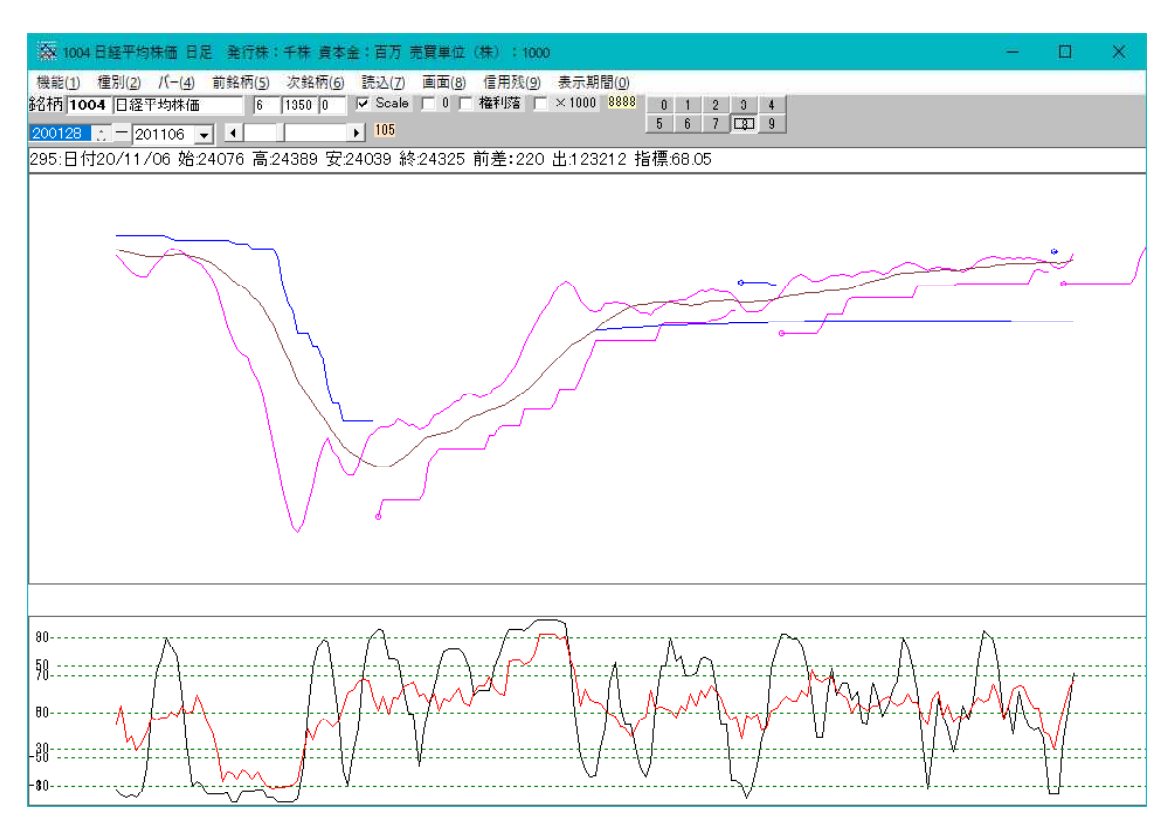

権利落ち済みローソク足が登録されていませんから、このようになってしまいます。

あれ?なんでローソク足が表示されないの?と思ったらこのパターンのようにローソク 足自体が登録されていない可能性があります。

指標初期設定シートの内容を今一度ご確認下さい。

通常、ローソク足を描くことが多いと思いますので、まず1番目の登録は「69.権利 落ち済みローソク足」と覚えておきましょう。

ローソク足でなく、終値のみをつないだ線である星足がいい場合は、「97.星足」を 1番目に登録します。

今の8888番シートに登録してみましょう。

97.星足をダブルクリックします。 \_\_\_\_\_

| 各指標初期設定画面(日足用)                                                                                                    | シート番号:8888                                                                                                    |                             | <u>141</u> 0  |              | ×               |
|----------------------------------------------------------------------------------------------------|----------------------------------------------------------------------------------------------------|-----------------------------|---------------|--------------|-----------------|
| 82 RSI+VR©<br>83株価位置+PSY<br>84株価位置+RSI<br>85 RSI+順位相関係数<br>86 トータルレジオ1<br>87 トータルレジオ1                                                                                       | 読込     編集     削除     保       コメント                                                                                                  | 存                           | 一覧            |              | 閉じる             |
| 88モーダンタム(裸価)<br>89ローソク足消去<br>90大引平均足                                                                                                    | 2020年10月会報 3本移動半均線+ハイ<br>                                                                                                    | (ローハ)<br>朝O 周期 <sup>-</sup> | ンド 順<br>1 周期2 | [位相関<br> 周期3 | 9+RSI<br>周期4 周期 |
| 911辺相チャート<br>92総合分析(テクニカル指標)<br>93移動平均線任意ずらし<br>94 コスト移動平均線任章ずらし。                                                                                                    | 1         43         43移動平均線           2         43         43移動平均線           3         42         421)イ・ローバンド                     | 5<br>25<br>15               | 1 0<br>1 0    |              |                 |
| 95棒定<br>96大引降銀足<br>97星定                                                                                                    | 4         43         43移動平均線         2           5         9         9順位相関係数         2           6         1         1月村井井井美新(PST) | 200<br>9 I                  | 1 0<br>0      |              |                 |
| 98他紹柄星足<br>99モージンタム(林価移動平均)<br>100モーメンタム(加重移動平均)<br>101モーメンタム(加重移動平均)<br>103高値安値線変動率<br>103高値安値線変動率<br>104中値間乖離率<br>105 サヤグラフ 標準偏差ライン<br>106 サライス・パランス(高安)<br>107 基本数値の画面表示 |                                                                                                    |                             |               |              | Þ               |

「目盛表示」のみにチェックを入れて「挿入」をクリックします。

|                  | 画面  |      | <u>944</u> | <u>171</u>   | × |
|------------------|-----|------|------------|--------------|---|
| 登録<br>挿入         | 閉じる | 「重書き |            | 盛合わせ<br> 盛表示 | t |
| 97.星足<br>一周期入力画面 | i   |      |            | [<br>        |   |
|                  |     |      |            |              |   |
|                  |     |      |            |              |   |
| 指標線の色            |     |      |            |              |   |

一番上に97.星足が登録されました。このシートを8889番へ保存します。

| 指標初期設定画面(日足用)                                                                                                    | シート番号:8888                                                                                                    | - 0                     | ×            |
|----------------------------------------------------------------------------------------------------|----------------------------------------------------------------------------------------------------|-------------------------|--------------|
| 82RSI+VRQ<br>83株価位置+PSY<br>84株価位置+RSI<br>85RSI+順位相関係数<br>86トータルレシオ1<br>87トータルレシオ2<br>88モーマンタム(件価)                                                                                                    | ▲ 読込 編集 削除 保存<br>→ 2020年10月会報 3本移動平均線+ハイローバン                                                                                                    | 一覧 「<br>/ド 順位相関-        | 閉じる<br>+ RSI |
| 89日                                                                                                    | No.         SNo.         表示させる指標         周期O         周期1           1         43         43移動平均線         5         1           2         43         43移動平均線         25         1           3         42         42ハイ・ローバンド         15           4         43移動平均線         200         1 | <u> 周期2 周期3 周</u> 0 0 0 |              |
| 97 <u>学定</u><br>98 他銘柄星足<br>99 モーメンタム(林価移動平均)<br>100 モーメンタム(加重移動平均)<br>101 モーメンタム(加重移動平均)<br>102 高低線+(高値線-安値線)<br>103 高値安値線変動率<br>104 中値間乖離率<br>105 サヤグラフ 標準編差ライン<br>106 プライス・パランス(高安)<br>107 基本数値の画面表示 |                                                                                                    |                         |              |

そして表示するシートを8888番から8889番へ変更して「読込」です。

このように表示されれば成功です。

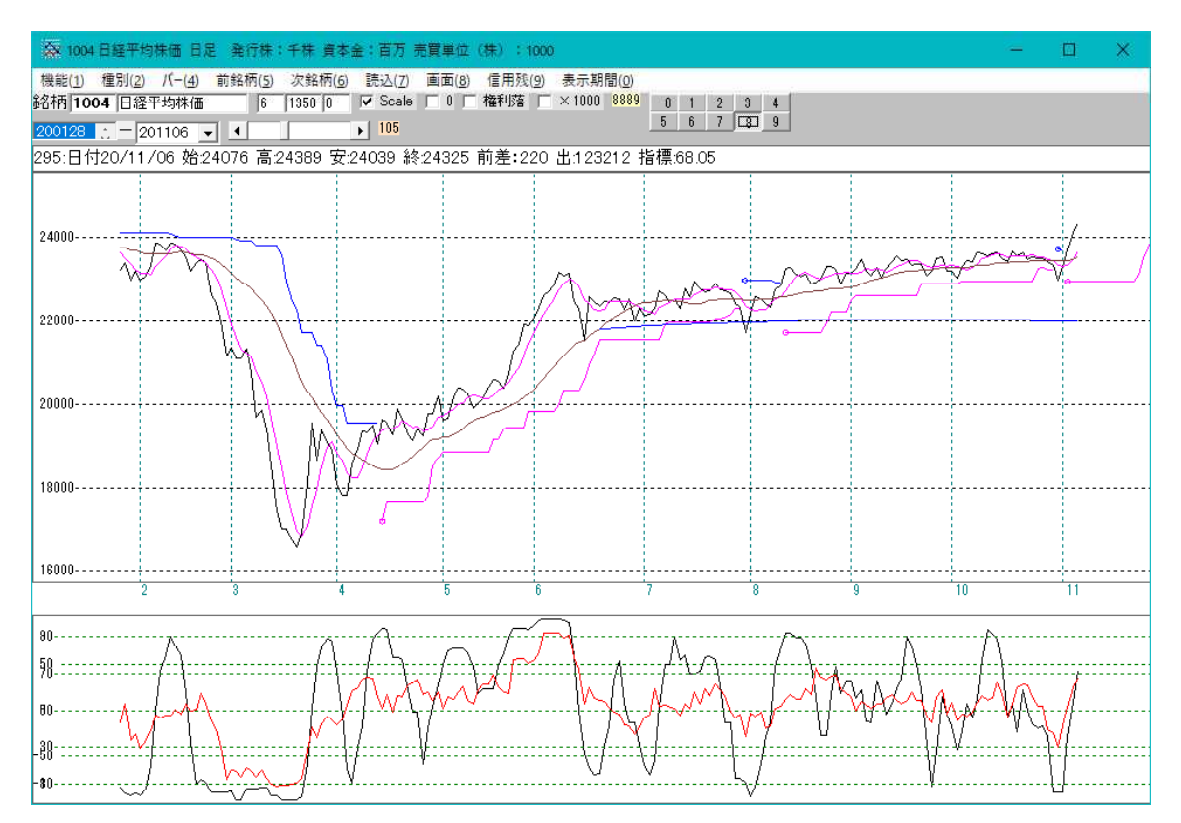

ローソク足が星足になりました。

次に何でエラーとなるの?、表示されないの?となるパターンは、1番目に何も登録されていない場合です。

2番目から登録してしまった場合。

今表示しているシート内容を全て削除して新しく作成する場合にありがちです。

登録してある指標全てをドラッグで全選択して DELETE キーを押します。

| 各 指標初期設定画面(日足用)                                                                                                    | 大番号:8889                                                                                                    | - 🗆 X                                        |
|----------------------------------------------------------------------------------------------------|----------------------------------------------------------------------------------------------------|----------------------------------------------|
| 82RSI+VR②<br>83株価位置+PSY<br>84株価位置+RSI<br>85RSI+順位相関係数<br>86トータルレシオ1<br>87トータルレシオ2<br>88モーズンタム(株価)                                                                             | <ul> <li>読込 編集 削除 保存</li> <li>コメント</li> <li>2020年10月会報 3本移動平均線+ハイローバ</li> </ul>                                                                                                    | 一覧<br>閉じる<br>ンド 順位相関+RSI                     |
| 89ローソク定消去<br>90大引平均足<br>91位相チャート<br>92総合分析(テクニカル指標)<br>93移動平均線任意ずらし<br>94コスト移動平均線任意ずらし<br>95棒足<br>96大引陸踢足<br>97見と                                                             | No.         SNo.         表示させる指標         周期0         周期           1         92         97         星         1           2         43         438動平均線         5           3         43         438動平均線         25           4         42         42.1イ・ローバンド         15           5         43         43移動平均線         200 | 1 <u>周期2 周期3 周期4 周期</u><br>1 0<br>1 0<br>1 0 |
| 98他銘柄星足<br>99モージンタム(株価移動平均)<br>100モージンタム(加重移動平均)<br>101モージンタム(加重移動平均)<br>102高低線+(高値線-安値線)<br>103高値安値線変動率<br>104中値間乖離率<br>105寸ヤグラフ 標準偏差ライン<br>106プライス・バランス(高安)<br>107基本数値の画面表示 | 6 9 9.順位相関係数 9<br>7 1 1.相対力指数(RSD) 14                                                                                                    | 0                                            |

このように1番が空白になります。

| 各 指標初期設定画面(日足用)                                                                                                    | シャ番号:8889                                                                                                    | <u>144</u> 0                  | □ ×                      |
|----------------------------------------------------------------------------------------------------|----------------------------------------------------------------------------------------------------|-------------------------------|--------------------------|
| 82 RSI+VR②<br>83 株価位置+PSY<br>84 株価位置+RSI<br>85 RSI+順位相関係数<br>86 トーシリレシオ1<br>87 トータリレシオ2<br>88 モーメンタム(株価)<br>89 ローソク足消去<br>90 大引平均足<br>91 位相子ャート<br>92 総合チャート<br>92 総合チャート<br>93 移動平均線任意ずらし<br>94 コスト移動平均線任意ずらし<br>96 大引降陽足 | <ul> <li>読込 編集 削除 保存</li> <li>メント</li> <li>2020年10月会報 3本移動平均線+ハイロー</li> <li>No. SNO 表示させる指標 周期0 周</li> </ul> | <u>一覧</u><br>バンド 順位<br>期1月期2月 | 閉じる<br>相関+RSI<br>期3周期4周期 |
| 98世銘柄星足<br>98世銘柄星足<br>99モーメンタム(株価移動平均)<br>100モーメンタム(加重移動平均)<br>101モーメンタム(加重移動平均)<br>102高低線+(高値線-安値線)<br>103高値安値線変動率<br>104中値間赤離率<br>105 サヤグラフ 標準偏差ライン<br>106 プライス・バランス(高安)<br>107 基本数値の画面表示                                | × 1                                                                                                    |                               | Þ                        |

ここに「69.権利落ち済みローソク足」を登録してみます。

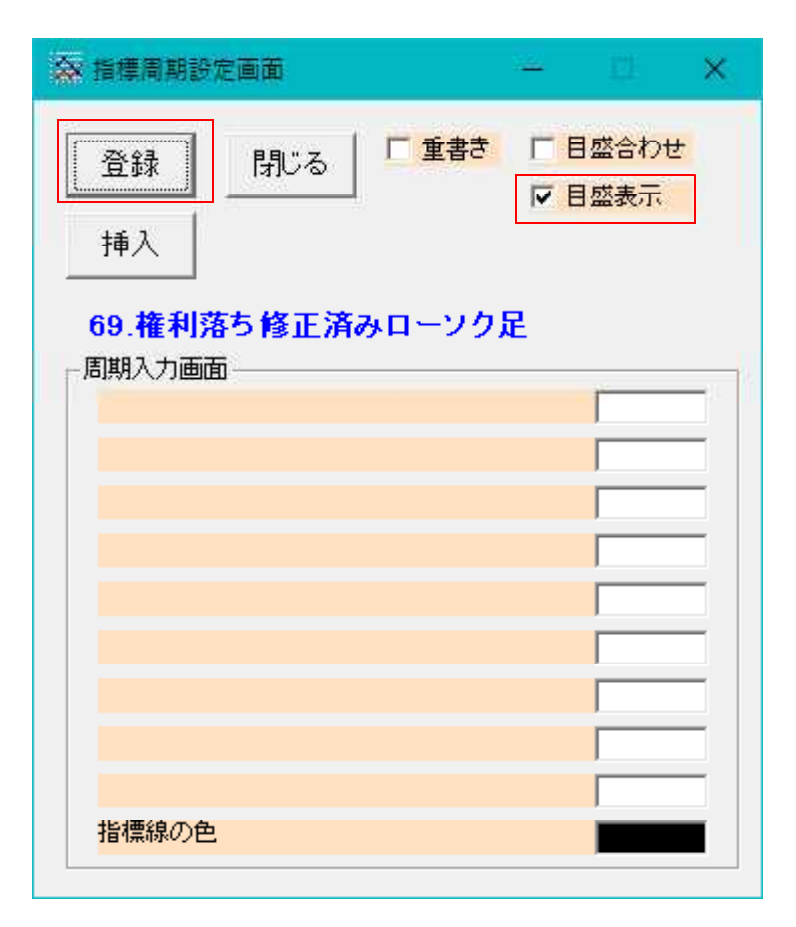

「登録」をクリックすると、2番目に入ってきてしまいます。

| · 森 指標初期設定画面(日足用) シート番号:8889 - □ ×                                                                                                    |
|----------------------------------------------------------------------------------------------------|
| 56 ROC       読込 編集 削除 保存 一覧 閉じる         57.1値当たり出来高       読込 編集 削除 保存 一覧 閉じる         58 腰落レジオ       59 PRICEUシオ         59 PRICEUシオ       39 PRICEUシオ         60 ボックス・チャート       1 違つオッチ曲線         61 違つオッチ曲線       62 対数チャート         61 違つオッチ曲線       2020年10月会報 3本移動平均線+ハイローバンド 順位相関+RSI         62 対数チャート       2020年10月会報 3本移動平均線+ハイローバンド 順位相関+RSI         63 離谷屋       64 N日平均足         65 イカリ足       65 ペリューム・バランス(前日比)         68 ドル換算チャート       10 の通知(10月)         68 ドル換算チャート       10 の通知(10月)         70 ペータ値       10 の通知(10月)         71 コボック指標       10 条         72 メインジケル教値(総値)       10 条         75 出来高移動平均線       60         76日内酸抜線       71 大の指標         77大局額指数       78         78 MACD       74 オリジナル教値(総値)         77 大局額指数       78         78 H本高チェック       79 ケックルローソク足         80 RSI + VRSI       10 日内酸20 |
| 81RSI+PSY                                                                                                    |

この状態で9000番へ保存して表示させてみましょう。

エラーとなってしまいました。

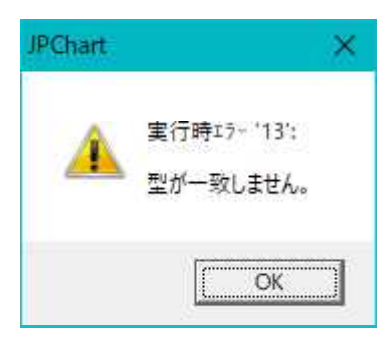

## ※指標初期設定シートには、必ず1番目に何か入っていないといけません。 そして空白だとエラーとなってしまいます。

それでは、今回のケースではどうしたら良かったのでしょうか・・・

それは、「69. 権利落ち済みローソク足」を登録する時に「登録」ではなく「挿入」 を押します。

| ➡ 指標周期設め                 | 包画面                |       | <u>1111</u> |              | ×  |
|--------------------------|--------------------|-------|-------------|--------------|----|
| 登録<br>挿入                 | 閉じる                | 「重書き」 |             | 盛合わせ<br> 盛表示 | 14 |
| <b>69.権利落</b><br>─周期入力画面 | <b>ち修正済</b> 。<br>j | みローソク | 足           |              |    |
|                          |                    |       |             |              |    |
|                          |                    |       |             |              |    |
|                          |                    |       |             |              |    |
| 指標線の色                    |                    |       |             |              |    |

今度は無事1番目に登録されてきました。

| 指標初期設定画面(日足用)                                                                                                    | ジート番号:8889                                                                                                    | <u>111</u> 1                          | o x                                  |
|----------------------------------------------------------------------------------------------------|----------------------------------------------------------------------------------------------------|---------------------------------------|--------------------------------------|
| 51リスク度<br>52標準編差ボラティリティ<br>53ビストリカル・ボラティリティ(HV)<br>54株価位置<br>55出来高位置<br>56ROC<br>57.1億当たり出来高<br>58.履落レシオ<br>59.PRICEレシオ<br>59.PRICEレシオ<br>60ボックス・チャート<br>61違ウカッチ曲線<br>62対数チャート<br>63.複合足<br>64.N日平均足<br>65・イカリ足<br>66・ボリューム・バランス<br>67.ブライス・バランス(前日比)<br>60ドル換算チャート | <ul> <li>              読込 編集 削除 保存          </li> <li>             コメント          </li> <li>             2020年10月会報 3本移動平均線+ハイロール         </li> <li> <u>No. 表示させる指標 周期の周期         </u></li> <li>             1         </li> </ul> | <u>一覧</u><br>バンド 順位<br><u>用1周期2</u> 月 | 閉じる<br>2相関+RSI<br><del>期3周期4周期</del> |
| 09年からるし<br>アロペータ値<br>71コポック指標<br>72タイミング・インジケータ<br>73MACD<br>74オリジナル数値(経値)<br>75出来高移動平均線<br>76日柄転換線                                                                                                    | ~ _                                                                                                    |                                       | Þ                                    |

そして2番目が空白なのでここにカーソルを合わせて DELETE キーで空白を削除します。

| ▲ 指標初期設定画面(日足用) シート番号                                                                                                    | yooe: €                                      | <u></u>    | o x           |
|----------------------------------------------------------------------------------------------------|----------------------------------------------|------------|---------------|
| 1相対力指数(RSD<br>2.S相対力指数(SRSD<br>3出来高相対力指数(VRSD<br>4 コスト相対力指数(CRSD<br>5 サイコロジカルライン(PSY)<br>6 VR(D<br>7 VR(2)<br>8 SU(2)<br>8 SU(2)     |                                              | 一覧<br>F 順位 | 閉じる<br>和関+RSI |
| 0.3010g<br>9.順位相関係数<br>10出来高順位相関係数<br>11.RCI(MPR:モーズ)/分析 < 物一曲線)<br>12.STC(終値ベース %0 S%D)<br>13.相対的弱気指数(オシレータ)<br>14.S相対的弱気指数(Sオシレータ) | No. SNo. 表示させる指標<br>1 69 69年利落ち修正済みローンク<br>1 | 周期2 周      | 期3 周期4 周期     |
| 16.57イリ度<br>16.5カイリ度<br>17.移動平均間カイリ度<br>19.3移動平均間カイリ度<br>19.コストカイリ度<br>20.5コストカイリ度<br>21.株価弾性値                                       |                                              |            |               |
| 22コスト移動平均間カイリ度<br>28、Sコスト移動平均間カイリ度<br>24、M指標<br>25、出来高移動平均間カイリ度<br>26、S出来高移動平均間カイリ度                                                  | × .                                          |            | Þ             |

※指標初期設定シートに空白があってはいけません。エラーとなります。

下記のように1番目だけになります。

このシートを9000番へ保存して表示させてみて下さい。

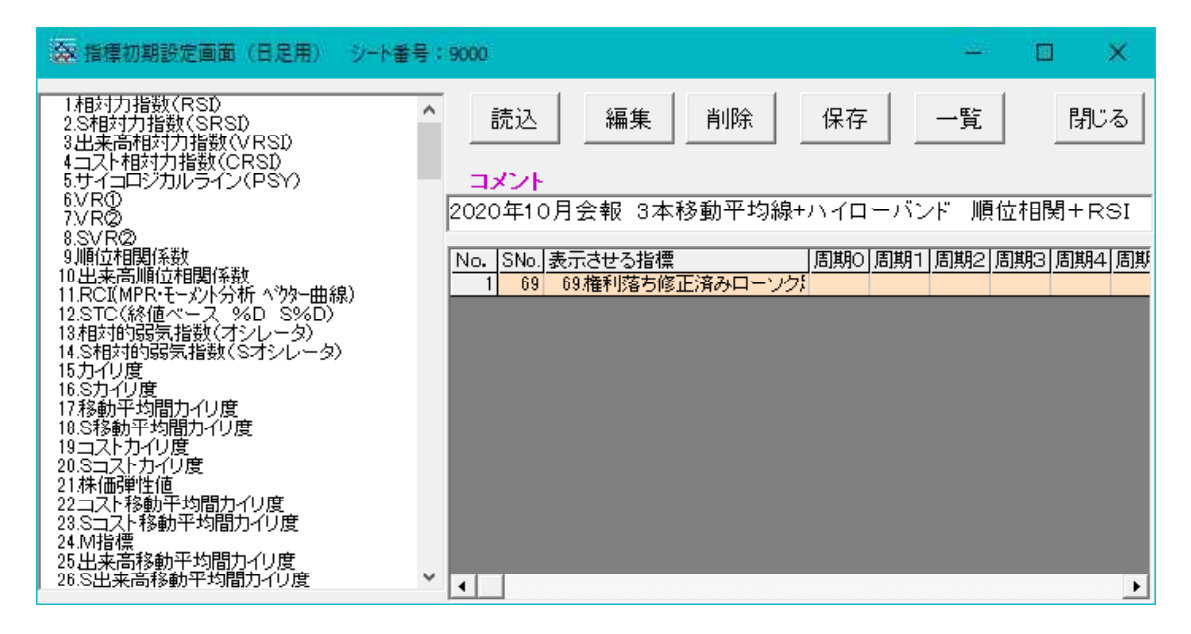

このようになれば成功です。権利落ち済みローソク足のみが表示されています。

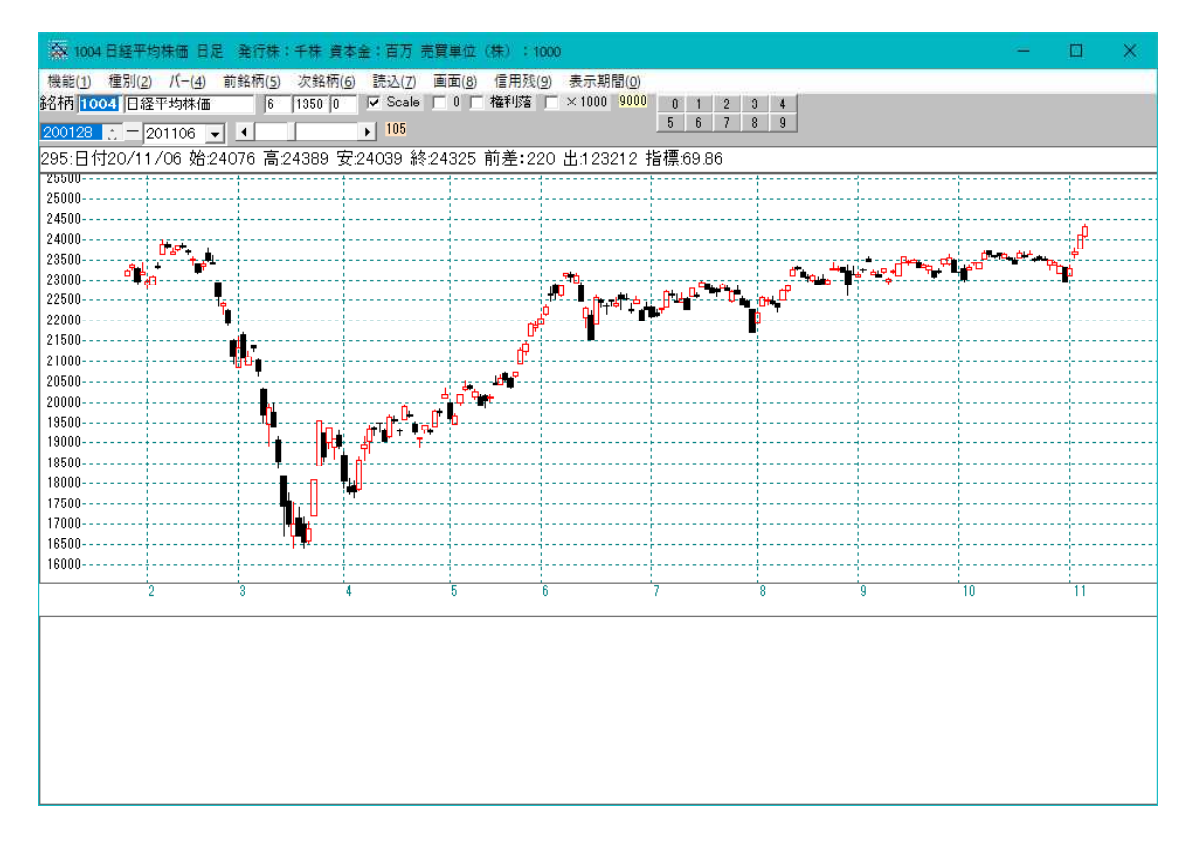

あれ?出来高の表示がない。と思われるかもしれませんが、それはシートに出来高が登録されていないからです。 ローソク足の場合と同様、下に表示される部分も最初は真っ白だからです。 少し前に戻り、「69.権利落ち済みローソク足」を間違えて「登録」を押してしまった場合。

慌てる事はありません。1番目を DELETE キーで削除すればいいだけの事です。

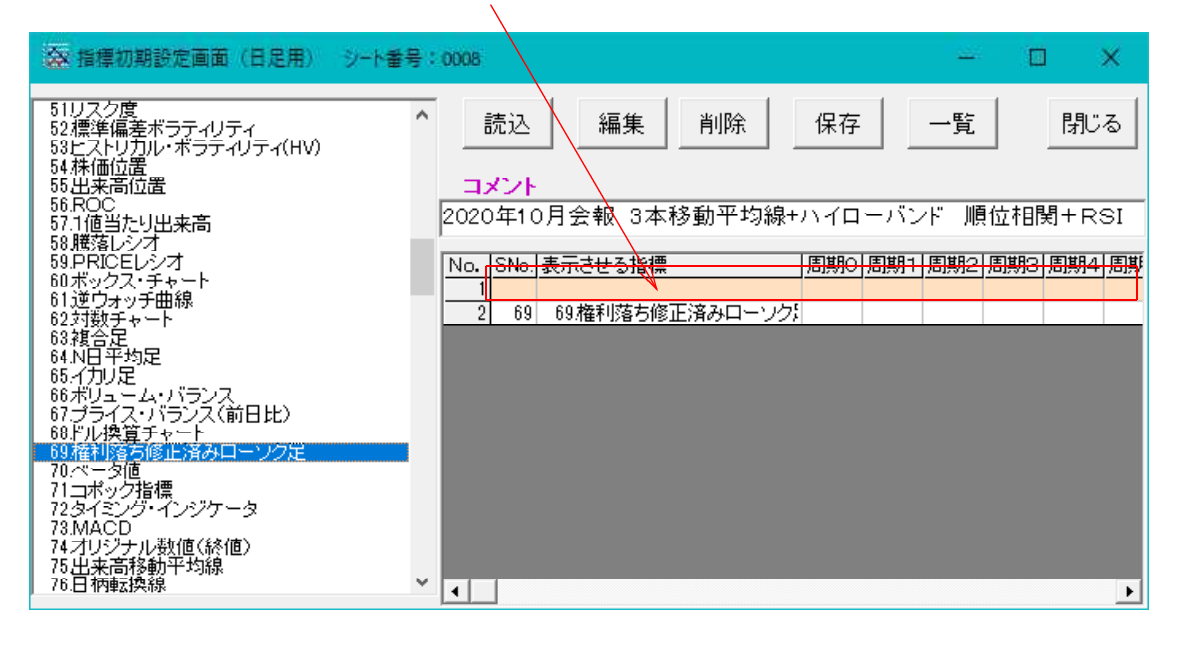

DELETE キーを押した後、1番目が「69. 権利落ち済みローソク足」となります。

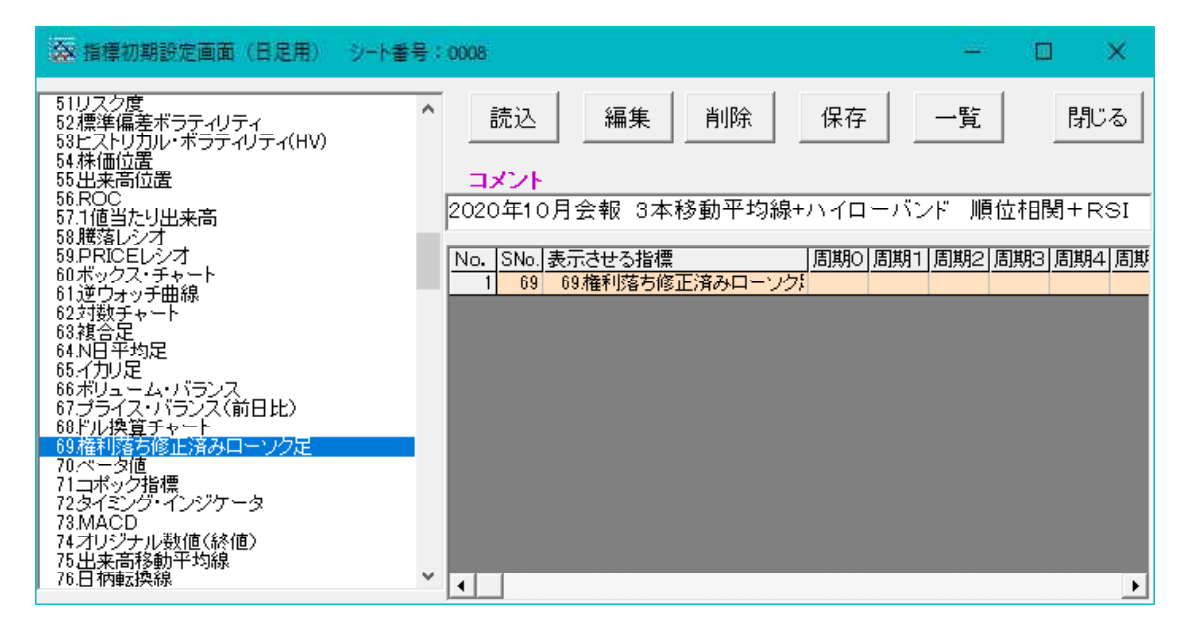

指標初期設定はとっつきにくい部分がありますが、一度登録方法を覚えてしまうと、と ても便利な機能と気づくはずです。

まだ使っていない向きは、是非ご利用下さい。

手順が分からない場合は、Windows10 に備わっている遠隔サポート機能(クイックアシ スト)で説明染ますので、ご連絡下さい。